#### 目次

| パッケ  | ージをご利用いただくまでの手順               | ••• | 1  |  |  |
|------|-------------------------------|-----|----|--|--|
| 1.   | 「ユーザ専用ページから、パッケージをダウンロードする」手順 | ••• | 2  |  |  |
| 2.   | 「パッケージをインストールする」手順            | ••• | 6  |  |  |
| 3.   | 「パッケージをネットキーで起動する」手順          | ••• | 9  |  |  |
| ライセ  | ンス返還の手順                       | ••• | 14 |  |  |
| ネット! | フークの設定について                    | ••• | 15 |  |  |
| Tips | Tips_インストール先フォルダの選択 ・・・       |     |    |  |  |

パッケージをご利用いただくまでの手順

<注意点> 作業される前に、以下の注意点をご確認ください。

 当パッケージは、以下のOSのパソコンにインストールできます。 Windows8.1、Windows10 (それ以外のOSでの動作確認は行っていません)
 インストールは、管理者 (Administrator) 権限のあるユーザで行ってください。
 パソコンに既に該当のパッケージがインストールされている場合は、 事前に以下作業を実施してください。
 うイセンスの返還 14ページの【ライセンス返還について】をご参照ください。
 (コントロールパネル】の[プログラムと機能]から、該当パッケージをアンインストール

<作業の流れ> パッケージをご利用いただくまでの作業の流れは、以下の通りとなります。

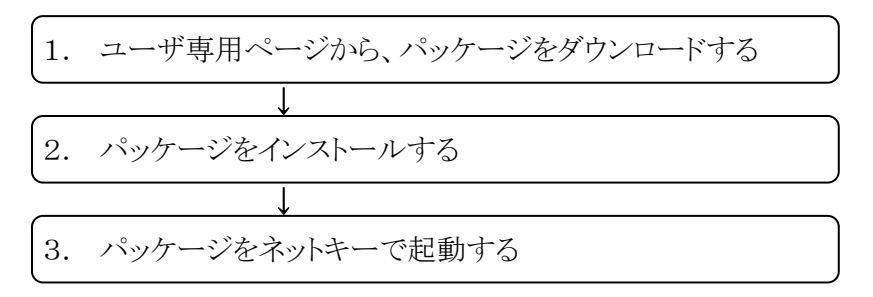

- 1.「ユーザ専用ページから、パッケージをダウンロードする」手順
  - 1-① STRWEB (http://www.fcena.jp/strweb/) にアクセスします

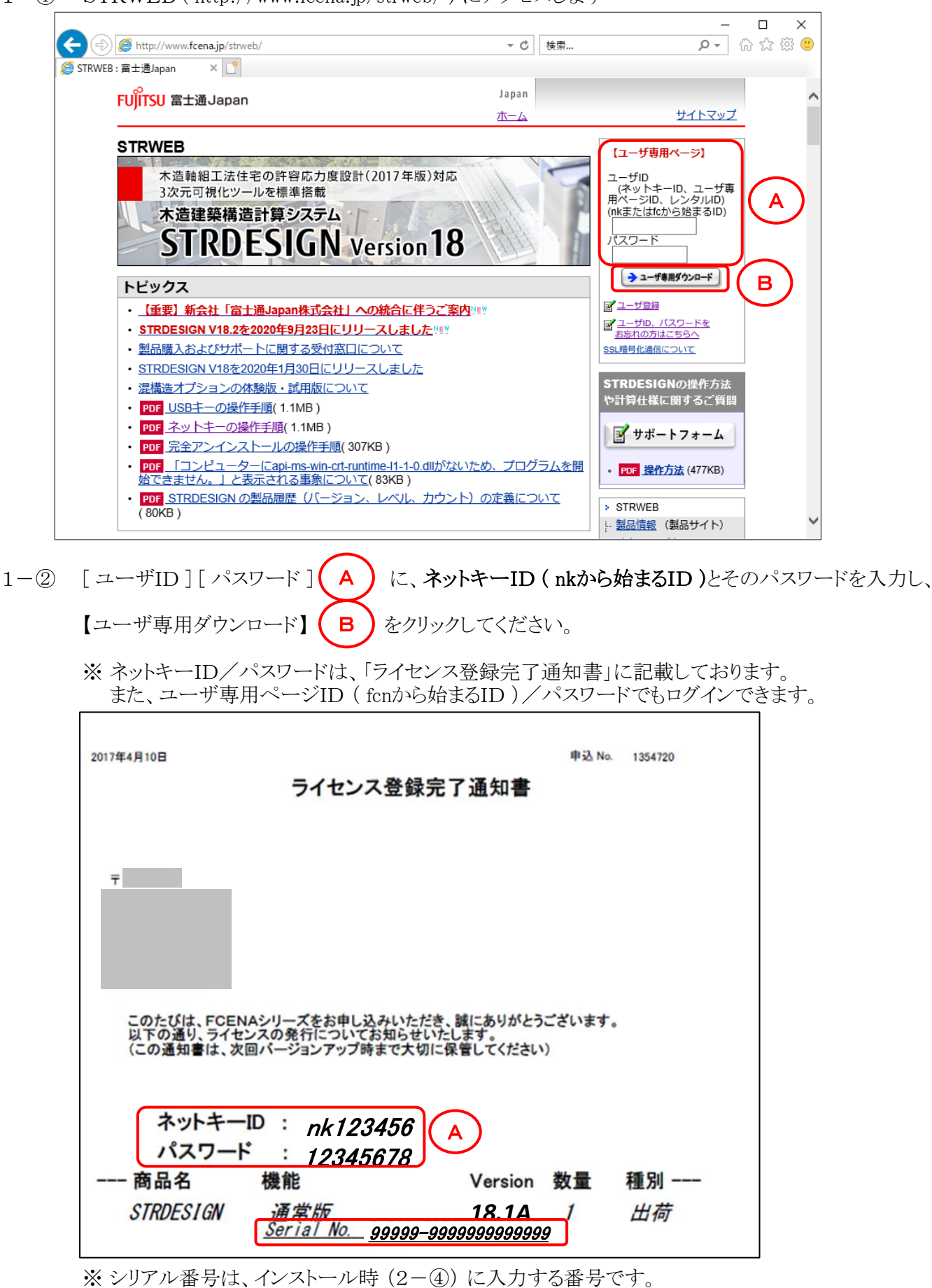

2

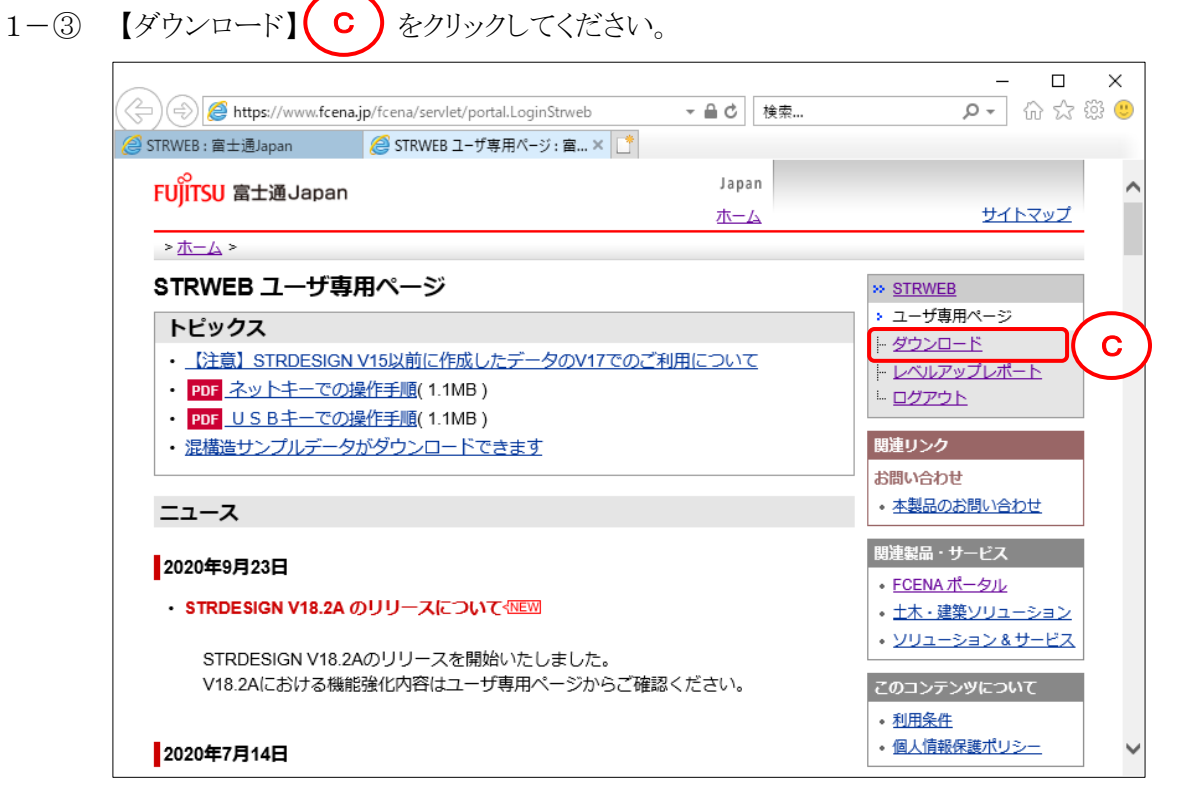

1-④ 【STRDESIGNのダウンロード】(D) をクリックしてください。

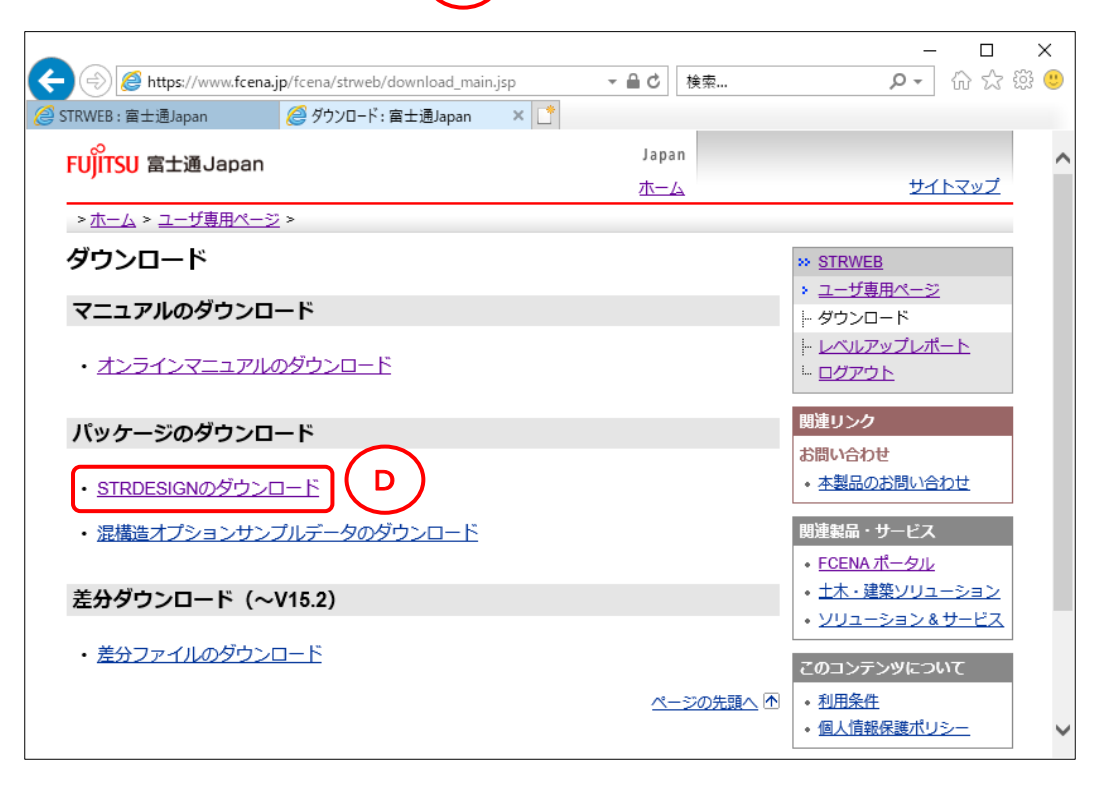

| 1-5 | 該当パッケージの exe | E | をクリックしてください。 |
|-----|--------------|---|--------------|
|-----|--------------|---|--------------|

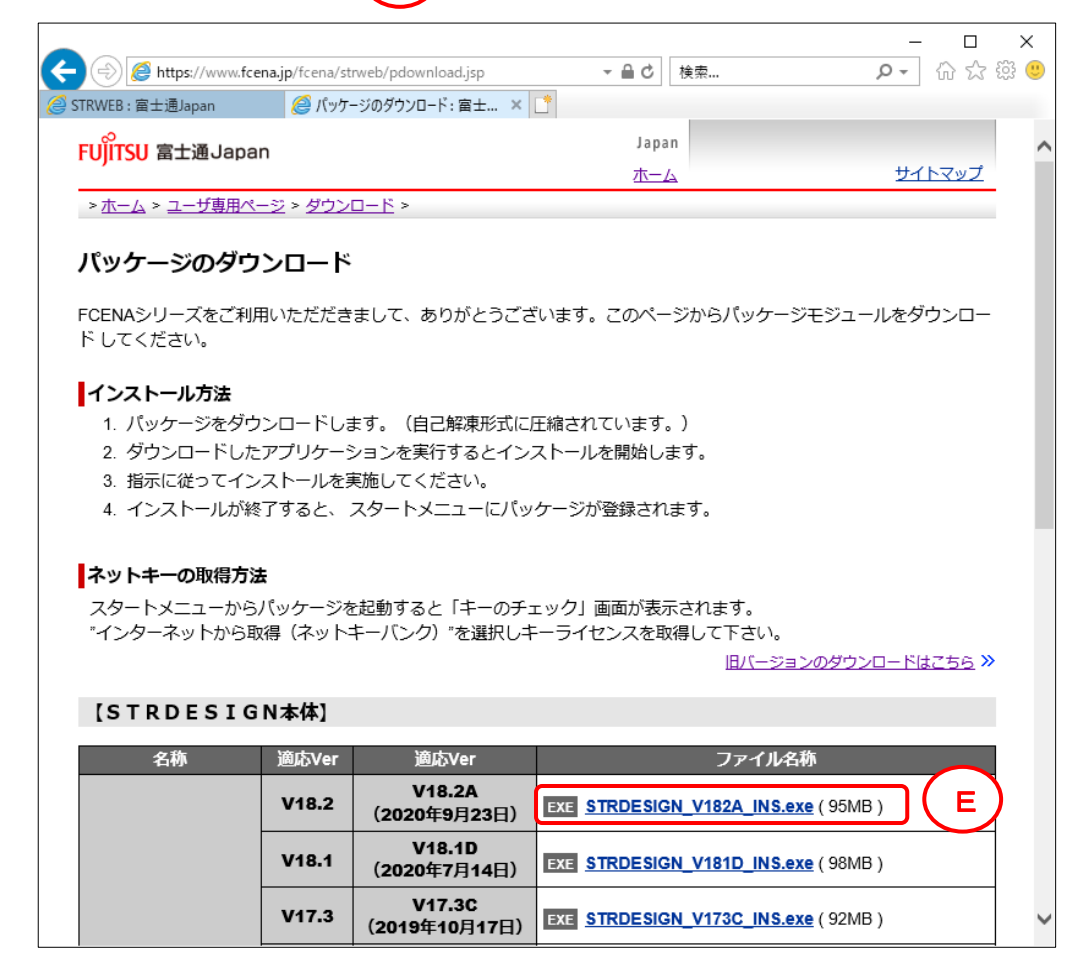

1-⑥ [保存]をクリックしてください。(任意の場所に保存してください)

| STRDESIGN_V1 | 1 <b>82A_INS.exe</b> (94 | .7 MB) f | f <b>cena.j</b> j | p ×      |
|--------------|--------------------------|----------|-------------------|----------|
|              | ファイルは PC に問              | 題を起こす可能  | 能性かる              | あります。    |
|              | 実行( <u>R</u> )           | 保存(S)    | •                 | キャンセル(() |

保存先を指定する場合は、[保存]右の▼をクリックして、「名前を付けて保存」を選択してください。

注意メッセージが表示された場合は、[ダウンロードの表示]をクリック

| 8 | STRDESIGN_V182<br>詳細情報(L) | 2A_INS.exe の発行: | 元を確認できませんでした。 × |
|---|---------------------------|-----------------|-----------------|
|   |                           | 実行( <u>R</u> )  | ダウンロードの表示(V)    |

ダウンロードの表示画面を右上の×ボタンで閉じます。

| 🛃 ダウンロードの表示 - Internet Explor | er      |                                       |               |     | -      |    | ×    |
|-------------------------------|---------|---------------------------------------|---------------|-----|--------|----|------|
| ダウンロードの表示と追跡                  |         |                                       | <i>ダウンロード</i> | の検索 |        |    | Q    |
| 名前                            |         | 場所                                    |               | 操作  |        |    |      |
| STRDESIGN_V18exe              | 94.4 MB | 3 このプログラムの発行元を確認で<br>きませんでした。<br>詳細情報 |               |     |        |    | ×    |
| fcena.jp                      |         |                                       |               |     | 実行     |    |      |
|                               |         |                                       |               |     |        |    |      |
|                               |         |                                       |               |     |        |    |      |
|                               |         |                                       |               |     |        |    |      |
|                               |         |                                       |               |     |        |    |      |
|                               |         |                                       |               |     |        |    |      |
|                               |         |                                       |               |     |        |    |      |
| Windows Defender SmartScreen  | は無効になっ  | ています。                                 |               | 有効に | する     |    |      |
| オプション(0)                      |         |                                       |               | 一覧を | ታリア(L) | 閉じ | 3(C) |

#### 2. 「パッケージをインストールする」手順

2 - (1)

ダウンロード先のフォルダにある "STRDESIGN\_V18\*\*\_INS.exe"をクリック すると右画面が表示され、 インストールの準備を始めます。

※ファイル名はダウンロードした パッケージによって異なります。

2 - 2

インストールの準備が完了すると、 右画面が表示されます。

[次へ]をクリックしてください。

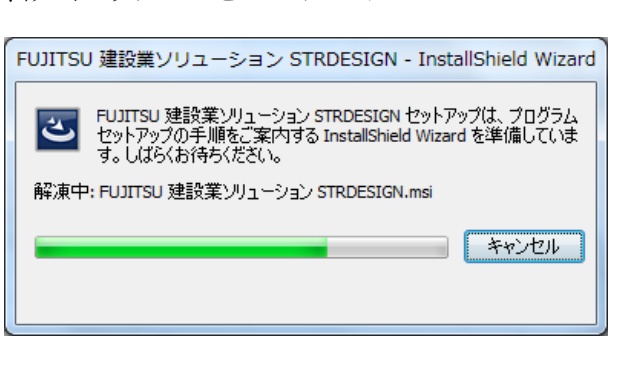

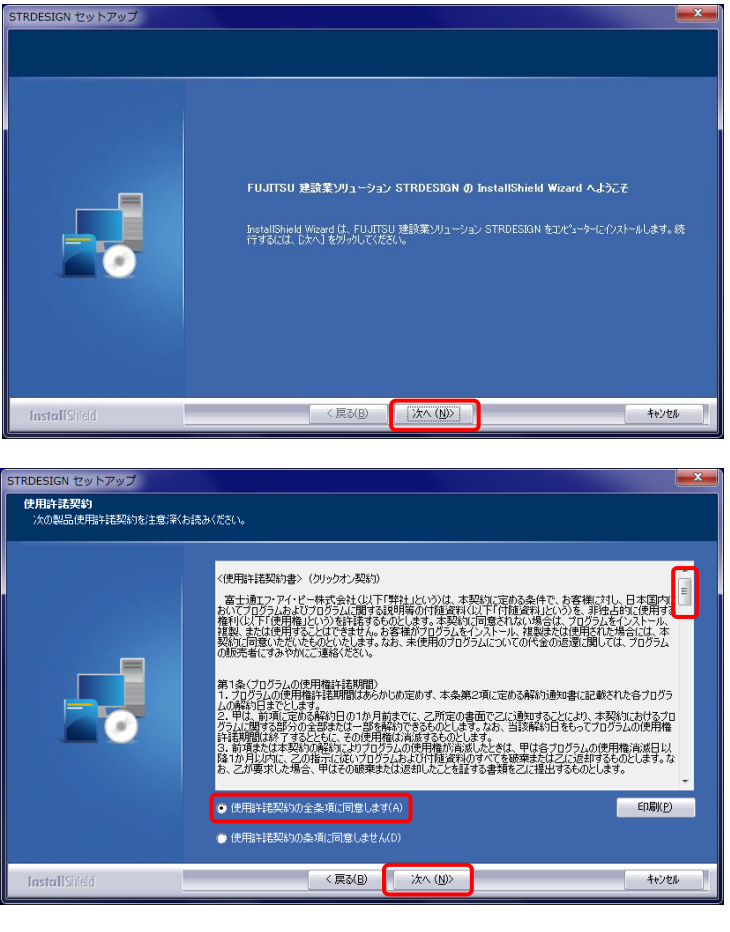

| IRDESIGN セットアップ<br>ユーザー情報<br>情報を入力してください。 |                                               |
|-------------------------------------------|-----------------------------------------------|
|                                           | ユーザー名、会社名、および製品のツバル番号を入力してから、じたへはかとなりかしてください。 |
|                                           | ユーザー名(U):                                     |
|                                           | 富士通 太郎                                        |
|                                           | 会社名(C)                                        |
|                                           | 富十诵株式会社                                       |
|                                           | >川7ル番号(S)                                     |
|                                           | 89989-999999999999                            |
|                                           |                                               |
|                                           |                                               |
|                                           |                                               |
|                                           |                                               |
|                                           |                                               |
|                                           |                                               |
| InstallShield                             | < 戻る(B) 次へ (N)> キャンセル                         |

2 - (3)

【使用許諾契約】画面が表示されます。

使用許諾契約を画面のスクロールバーの ボタンを下までスクロールするか、 キーボードの [Page Downキー]を押して 全ての内容をお読みください。 内容に同意される場合は、[使用許諾契約 の全条項に同意します]をチェックし、 [次へ]をクリックしてください。

(同意されない場合は [ キャンセル ] を クリックすると、インストールを終了できます)

2 - 4

【ユーザ情報】画面が表示されます。

ユーザ名、会社名、およびシリアル番号を 入力し、[次へ]をクリックしてください。

シリアル番号は、ライセンス登録完了 通知書(1-2)に記載されています。

6

2 - (5)

【インストール先の選択】画面が 表示されます。

[次へ]をクリックしてください。

画面に表示された「インストール先の フォルダ」以外の場所にインストール する場合は、Tips「インストール先 フォルダの選択」を参照してください。

2 - 6

【プログラムフォルダの選択】が 表示されます。

[次へ]をクリックしてください。

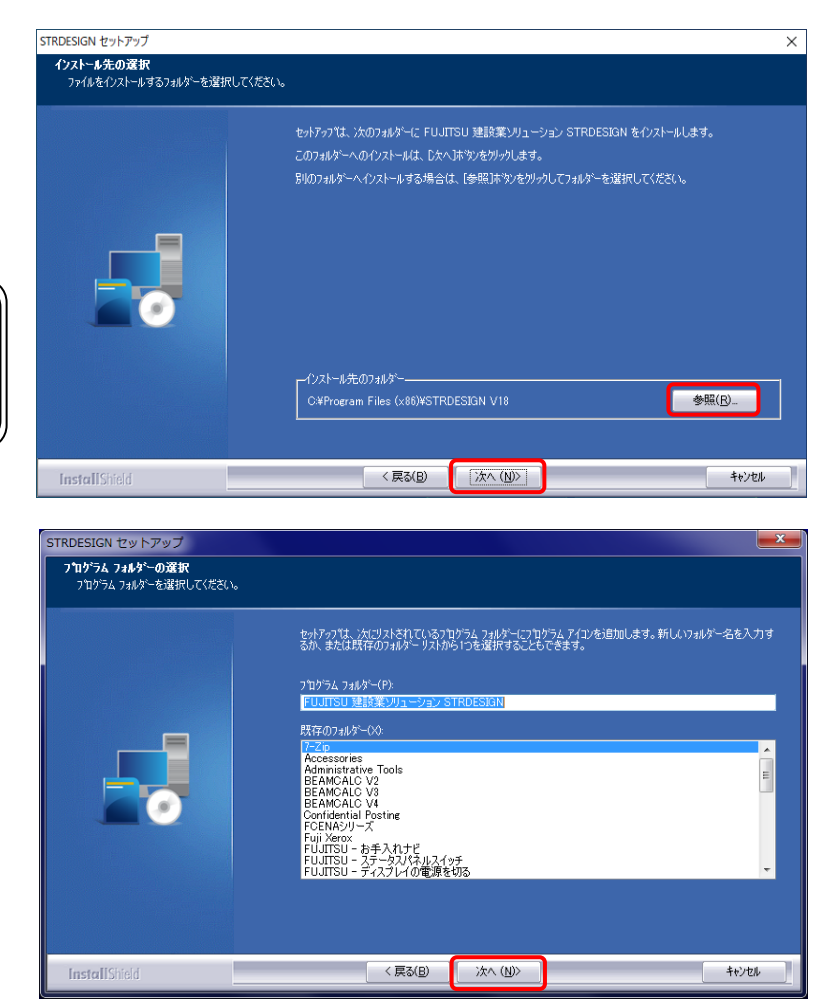

 $2 - \overline{7}$ 

インストールのため、ファイル等が パソコンにコピーされます。

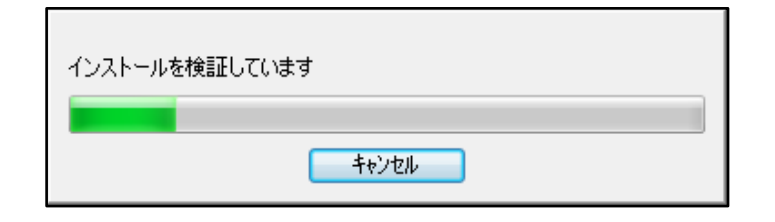

2 - (8)

「STRDESIGN V18」のインストールが 完了すると、【InstallShield Wizardの完了】 が表示されます。

[完了]をクリックしてください。

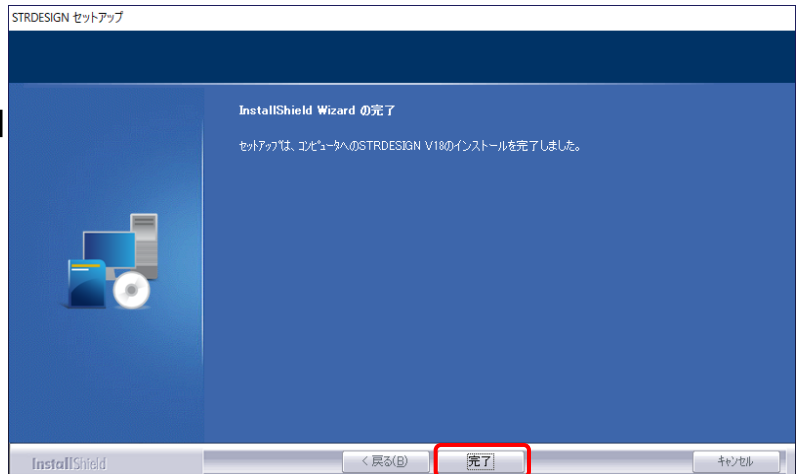

2-⑨ インストールが完了すると、パソコン内に以下の2つの環境が作成されます。

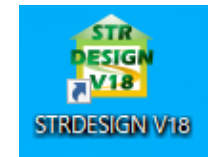

【アイコン】

デスクトップ上に、[STRDESIGN V18]のショートカットアイコンが作成されます。 ショートカットアイコンをダブルクリックすると、パッケージが起動します。

### 【スタートメニュー】

スタートメニューのプログラム内に、[STRDESIGN V18]メニューが作成されます。 [STRDESIGN V18]メニューをクリックすると、パッケージが起動します。

| ♦ Windows 8. 1                                                                                                    |               |
|----------------------------------------------------------------------------------------------------|---------------|
| スタート                                                                                                    |               |
|                                                                                                    | アンウ           |
|                                                                                                    | STRDESIGN V18 |
|                                                                                                    |               |
|                                                                                                    | リファレンスマニュアル   |
| ● ○ ○ ○ ○ ○ ○ ○ ○ ○ ○ ○ ○ ○ ○ ○ ○ ○ ○ ○                                                                                                    |               |
| ◆ Windows 10 ■ 最近追加されたもの 第 STRDESIGN V18 @ VMware Horizon Client # # ③ ① 3D ビューアー □ 7-Zip □ 7-Zip □ A ○ Conference Client ○ Confidential Postina ○ 「こに入力して検索 ① 久名々ート本、ない |               |

2-100 インストーラが起動できない時

ウイルス対策ソフトがインストーラの起動を阻害している場合があります。 以下a、bの方法で、インストーラが起動できるか試してください

- a. 実行ファイルを右クリックして表示されるメニュー内に、ウイルス対策ソフトによる実行許可の項目がある場 実行を許可してください。
- b. ウイルス対策ソフトを無効にして、インストーラが実行できるか試してください

「WindowsによってPCが保護されました」と表示される場合

メッセージ内の「詳細情報」をクリックして表示される画面からファイルを実行します

#### 3.「パッケージをネットキーで起動する」手順

- 3-① 以下a、bいずれかの方法で、パッケージを起動してください。
  - a. デスクトップ上にある [STRDESIGN V18] のショートカットアイコンをダブルクリック
  - b. スタートメニューのプログラム内にある [STRDESIGN V18] メニューをクリック
- 3 2

【キーのチェック】画面が表示されます。

[インターネットから取得(ネットキーハンクサービス)] に チェックし、[OK]をクリックしてください。

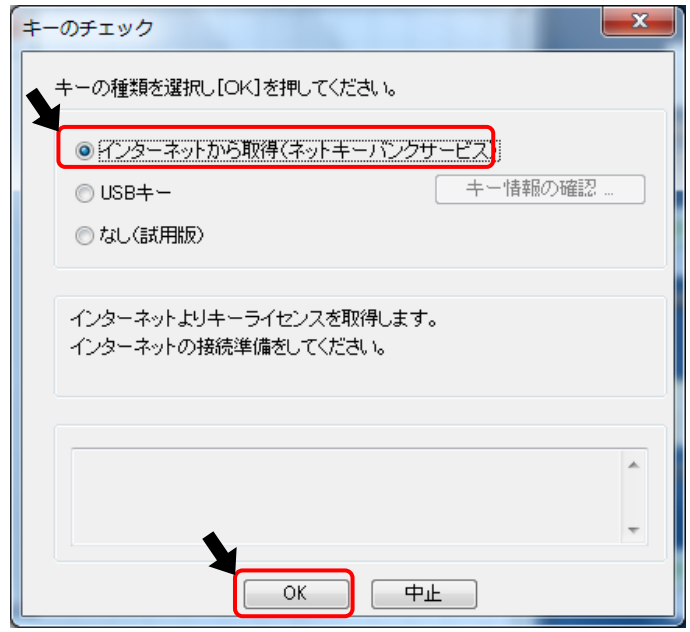

3-3

以下、入力後に、[取得]をクリックしてください。

- ネットキーID : ネットキーID
   パスワード : ネットキーIDのパスワード
   ※ネットキーIDは、nkから始まるIDで、 ライセンス登録完了通知書に記載しています
- 氏名 : お客様のお名前
- ・ 部署名
   : お客様の部署名
  - ■氏名、部署名欄には、カンマ(,)は入力しないでください (全角カンマ、半角カンマともに入力不可)
  - 複数人で1つのパッケージを使用する場合は 必ず、氏名と部署名を入力してください。 【ライセンス状況表示】で、ご使用中の方を 確認するためには、氏名と部署名が必要 です。

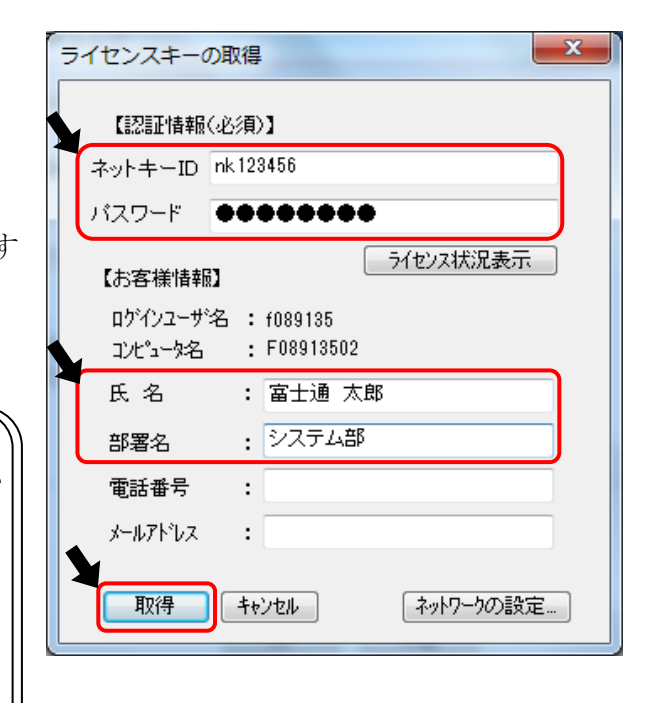

3 - 4

【ライセンス選択】画面が表示されます。

使用するライセンスと利用するオプションにチェックして、[OK]をクリックしてください。

V17.3A以前のバージョン

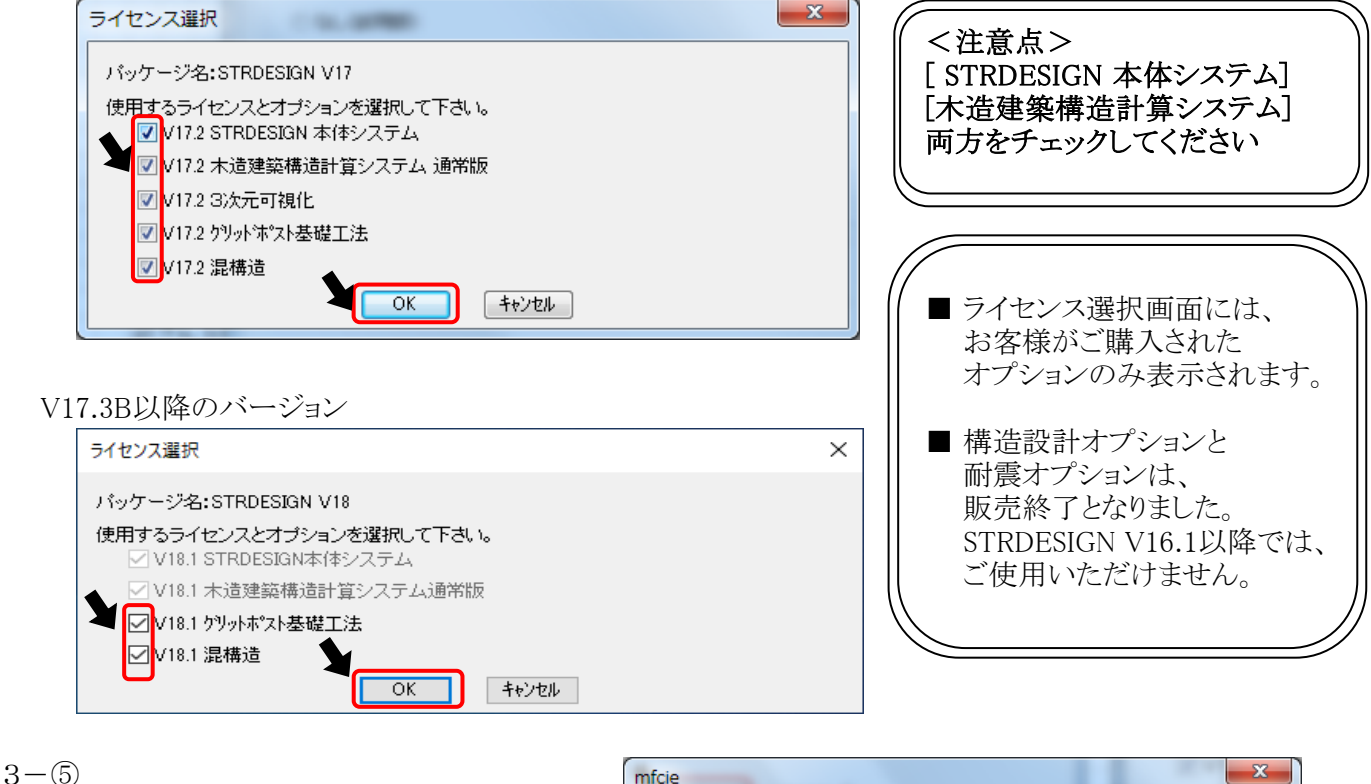

正常な場合、取得完了の メッセージが表示されます。 [OK]をクリックしてください。

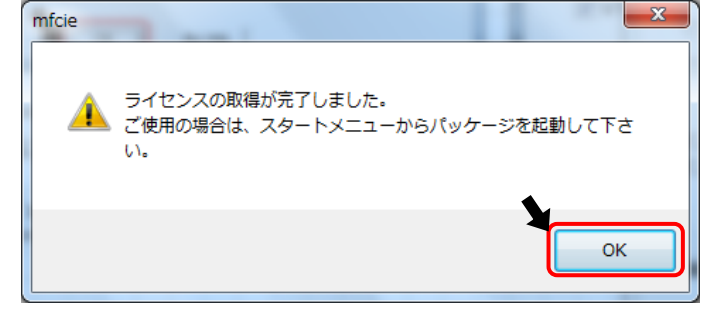

3-6)

再度、[スタートメーニュー]から、該当のパッケージを起動してください。

注意点)パッケージを起動した際に、再度、【キーのチェック】画面が表示された場合は、 キーが正常に取得できていません。

[対処1] パッケージが正常にインストールされていない可能性があります。 [コントロールパネル]-[プログラムと機能]から、パッケージをアンインストールし、 2-①以降の手順にて、再度インストールしてください。 また、管理者 (Administrator) 権限のあるユーザでインストールしているか、 確認してください。 [対処2]

管理者権限がないため、キー取得に失敗している可能性があります。 パッケージを起動する際、アイコンまたはメニューを右マウスボタンでクリックし、 表示されるメニューより、「管理者として実行」を選択して起動してキーを取得。 次にパッケージを起動する時も、「管理者として実行」を選択して起動できるか 確認してください。

[対処3]

お客様のインターネット環境により、標準の設定ではキー取得ができない場合があります。 15ページの【ネットワークの設定について】を参照いただき、設定変更でキー取得が できるか確認してください。

上記対処を行っても正常に起動できない場合は、サポートセンターにお問い合わせ ください。

エラーメッセージが表示される場合は、3-⑦でエラーの内容を確認してください。

3-⑦ エラーメッセージごとの対処方法

a. ERROR 1011

使用できないバージョンを インストールしています。 保有ライセンスとインストールした バージョンを確認してください。

b. ERROR 1012

他の方が使用しています。 [ライセンス状況表示]に 表示されている方が 使用していますので、 その方と調整してください。 (3-⑧を参考)

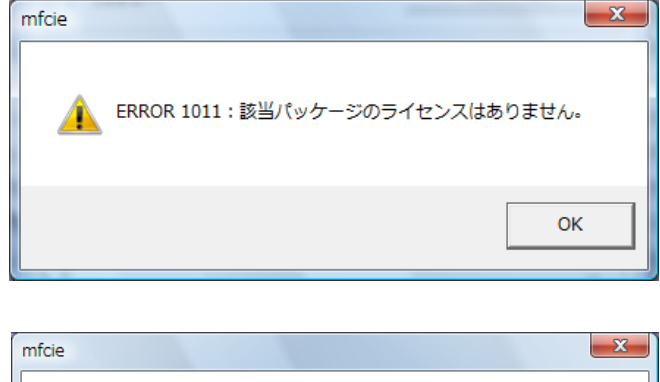

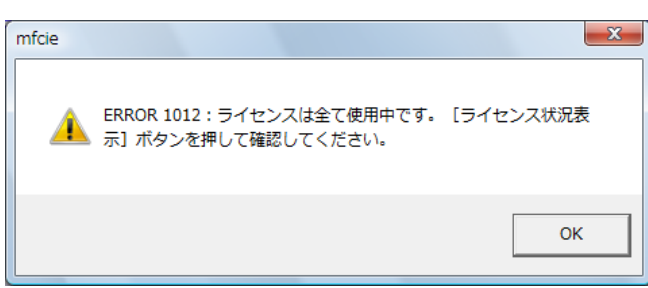

c. 以下の(異常)のように、[ライセンス選択]画面で、該当のパッケージが表示されない場合

使用できないバージョンをインストールしています。 保有ライセンスとインストールしたバージョンを確認してください。

| (異常)   | ライセンス選択                                           | x |
|--------|---------------------------------------------------|---|
|        | パッケージ名:STRDESIGN V17                              |   |
|        | 使用するライセンスとオプションを選択して下さい。                          |   |
|        | OK ++>セル                                          |   |
| (원동) [ |                                                   |   |
| (止吊)   | ライセンス選択                                           | × |
|        | パッケージ名:STRDESIGN V18                              |   |
|        | 使用するライセンスとオプションを選択して下さい。<br>V18.1 STRDESIGN本体システム |   |
|        | ✓ V18.1 木造建築構造計算システム通常版                           |   |
|        | ☑ V18.1 ウリットポスト基礎工法                               |   |
|        | ☑ V18.1 混構造                                       |   |
|        | OK キャンセル                                          |   |

#### d. ERROR 2051

ネットワーク設定の問題の可能性があります。 15ページの【ネットワークの設定について】を参照して、設定変更でキー取得ができるか確認してください。

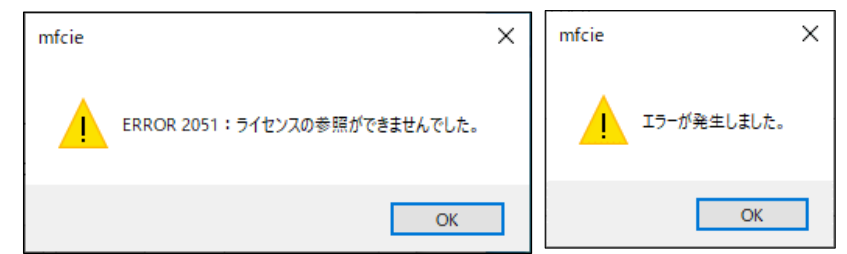

e. その他のエラーは、サポートセンターにお問い合わせください。

#### 3 - 8

ライセンスを使用している方を調べる方法は、 以下になります。

a. [ライセンス状況表示]をクリックする。

| ライセンスキーの         | の取得               |
|------------------|-------------------|
| 【認証情報<br>ネットキーID | (必須)】<br>nk123456 |
| NXV=r            |                   |
| 【お客様情報           | ライセンス状況表示         |
| ロゲインユーザ          | 名:                |
| コンピュータ名          | :                 |
| 氏名               | : 富士通 太郎          |
| 部署名              | : 設計部             |
| 電話番号             | :                 |
| メールアドレス          | :                 |
| 取得               | キャンセル ネットワークの設定   |

b. 3-③でお客様情報を入力している場合、[ライセンス情報表示]に、現在ご使用中のお客様名が 表示されます。

| 51 | センス状況表示                                                                                  |                                                                            |                                               | ×                            |                                                                                                    |                                |                                 | × |
|----|------------------------------------------------------------------------------------------|----------------------------------------------------------------------------|-----------------------------------------------|------------------------------|----------------------------------------------------------------------------------------------------|--------------------------------|---------------------------------|---|
|    | バッケージ名 :STRDESIGN V18                                                                    |                                                                            |                                               |                              |                                                                                                    |                                |                                 |   |
|    | 商品名<br>V18.1 ウソットホ*スト基礎工法<br>V18.1 木造建築構造計算システム通常版<br>V18.1 STRDESIGN本体システム<br>V18.1 混構造 | パッケージ名<br>STRDESIGN V18<br>STRDESIGN V18<br>STRDESIGN V18<br>STRDESIGN V18 | パージョン<br>18.1<br>18.1<br>18.1<br>18.1<br>18.1 | NO.<br>1<br>1<br>1<br>1<br>1 | <ul> <li>最終更新日</li> <li>2020/02/05:21:50:04</li> <li>2020/02/05:21:50:04</li> <li>2020/02/05:21:50:03</li> <li>2020/02/05:21:50:04</li> </ul> | 氏名<br>富士通<br>富士通<br>富士通<br>富士通 | 部署名<br>設計部<br>設計部<br>設計部<br>設計部 | Ĵ |
|    |                                                                                          |                                                                            | 開じ                                            | 5                            |                                                                                                    |                                | 閉じる                             |   |

※ 3-③でお客様情報を入力していない場合、[ライセンス情報表示]には、現在ご使用中の お客様名は表示されません。

最終更新日が「0000/00/00 00:00:00」以外の場合は、ライセンスが使用中の状態です。

| ライセンス状況 | 兄表示         |          |     |                     |    |     | × |
|---------|-------------|----------|-----|---------------------|----|-----|---|
| バッケー    | ジ名 : STRDES | SIGN V18 |     |                     |    |     |   |
|         | バッケージ名      | バージョン    | NO. | 最終更新日               | 氏名 | 部署名 |   |
|         | STRDESIGN   | 18.1     | 1   | 2020/02/05:21:54:58 |    |     |   |
| マテム     | STRDESIGN   | 18.1     | 1   | 2020/02/05:21:54:58 |    |     |   |
| テム      | STRDESIGN   | 18.1     | 1   | 2020/02/05:21:54:58 |    |     |   |
|         | STRDESIGN   | 18.1     | 1   | 2020/02/05:21:54:58 |    |     |   |
|         |             |          |     |                     |    |     |   |
| <       |             |          |     |                     |    |     | > |
|         |             |          |     |                     |    | 閉じる |   |

# ライセンス返還の手順

■ ネットキー利用時は、パソコン固有情報として、[ネットワークカード][ハードディスク]の情報を暗号化して 使用しています。 パソコン固有情報を変更する場合は、作業前にネットキーを返還する必要があります。

パソコン固有情報が変更される事象

- ・ 他のパソコンで同一パッケージを利用する
- ・パソコンの動作環境の変更(パッケージのバージョンアップ等)
- OSの入れ替え

1. パッケージを起動し、[ツール]内にある[キー情報の変更]をクリックしてください。

| 12 Modeler                                                                                                    |                                                                        |
|----------------------------------------------------------------------------------------------------|------------------------------------------------------------------------|
| ファイル(F) 編集(E) 入力制御(I) 表示(V) ツー                                                                                                    | ル(T)] ヘルプ(H)                                                           |
|                                                                                                    |                                                                        |
| A DECEMBER OF A DECEMBER OF A | オプション(0)…                                                              |
| レ化剤 マー 読定 気音 X:                                                                                                    | 構造計算書-印刷位置調整(R) )                                                      |
| 設定 夏数 良数 物件 計算 計算 社会                                                                                                    | キー情報の変更(K)<br><u> または、 またないの</u> まけ算 のN/OFF がらや 違いないので、 または、 のN/OFF 書け |
|                                                                                                    |                                                                        |
|                                                                                                    |                                                                        |
| ■ □-総約物件情報 ▲                                                                                                    |                                                                        |
| · · · · · · · · · · · · · · · · · · ·                                                                                                    |                                                                        |
| ·                                                                                                    |                                                                        |
| - 3 建物概要 -                                                                                                    |                                                                        |
| 🔧 入力 🛄 🗁 🗠                                                                                                    | •                                                                      |
|                                                                                                    | X=0.00, Y=0.00 Default 1階                                              |

2.【ライセンス情報】画面が表示されます。

[ライセンス返還]をクリックしてください。

| ライセンス情報                                                                        | × |
|--------------------------------------------------------------------------------|---|
| ライセンス更新日 : 2018年03月08日<br>次回更新予定日 : 2018年04月08日 変更<br>次回更新予定日にライセンスを自動的に更新します。 |   |
| ライセンス返還                                                                        |   |
| ライセンス更新                                                                        |   |
| ライセンス状況表示                                                                      |   |
| ☑ 最新バージョンのお知らせを表示する。                                                           |   |
| 開じる ネットワークの設定                                                                  |   |

3. [OK]をクリックしてください。

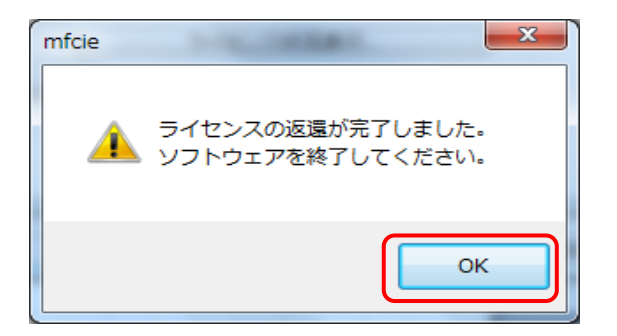

## ネットワークの設定について

- インターネットによるキーライセンス情報の取得は、お客様のインターネット環境により、標準の設定ではできない場合があります。 その場合は、「ネットワークの設定」の変更をお試しください。
  - 1. 【 ライセンスキーの取得 】 画面で、 [ ネットワークの設定 ]をクリックしてください。

| ライセンスキーの取得                                |
|-------------------------------------------|
| 【認想正情報報(必須)】                              |
| ネットキーID nk123456                          |
|                                           |
| 「イセンス状況表示」                                |
| ロゲインユーザ名 : f089135<br>コンピュータ名 : F08913503 |
| 氏名 : 富士通 太郎                               |
| 部署名                                       |
| 電話番号 :                                    |
| メールアドレス :                                 |
| 取得 キャンセル ネットワークの設定                        |

- 2. 以下の設定を確認してください。
  - □[サーバの設定] SSLを使用すると、弊社サーバとの通信が暗号化され、 セキュリティが強化されます。
  - □ [ プロキシの設定 ]
    - Internet Explorer をご利用の場合は、 右画面の設定のままで構いません。
    - Internet Explorer 以外をご利用の場合は、 [独自に設定する] にチェックし、 [アドレス][ポート番号]にプロキシサーバの アドレスとポート番号を入力してください。

[認証プロキシ ID][パスワード]は未入力でも 構いません。

□ [タイムアウトの設定] ダイアルアップで接続する場合は、 タイムアウトの設定を"100"等、多めにしてください。

| ネットワークの設定                                                  |
|------------------------------------------------------------|
| [サーバの設定]                                                   |
| URL https://ikey.fcena.jp/nkbservlet/servlet/netkey.NetKey |
| ✓ SSL(セキュリティブロトコル)を使用する 標準URL                              |
| [プロキシの設定]                                                  |
| ●利用しない                                                     |
| ◎ IEの設定を利用する                                               |
| ○ 独自に設定する                                                  |
| アドレス ポート番号                                                 |
| 認証ブロキシ ID パスワード                                            |
| [HTTPのバージョン設定]                                             |
| ◉ 1.1 ◎ 1.0                                                |
| [タイムアウトの設定]                                                |
| 10                                                         |
|                                                            |
| ОК <b>+</b> +ури                                           |

# Tips\_インストール先フォルダの選択

- 次の操作で、インストール時にシステムのインストール先を変更することができます。
  - 1. 「インストール先の選択」画面で、 [参照]をクリックしてください。

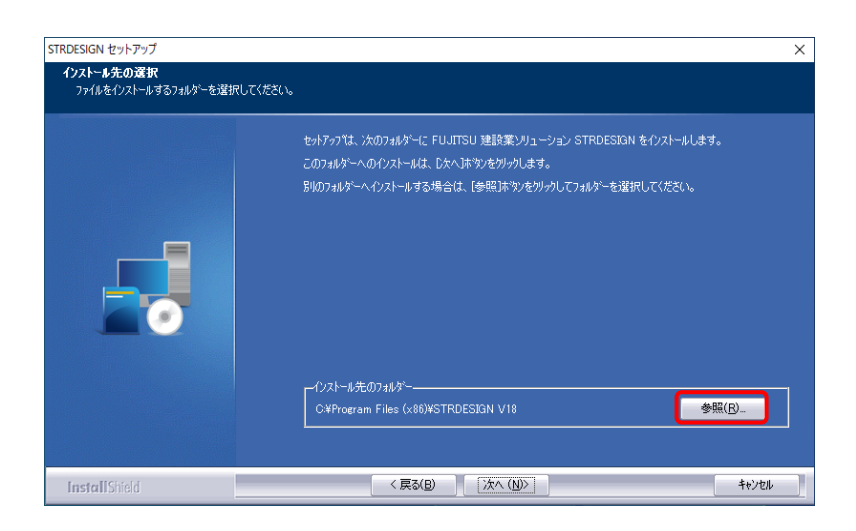

2.「フォルダの選択」画面が表示されます。

以下a、bのいずれかの方法で、「パス」欄に インストールフォルダのパス(場所情報)を 入力してください。

- a. 「パス」欄にインストール先のフォルダのパスを 直接入力してください。
- b.「フォルダ」欄でインストール先のフォルダを クリックして選択することにより、「パス」欄に 選択したフォルダのパスを入力してください。

[OK]をクリックしてください。

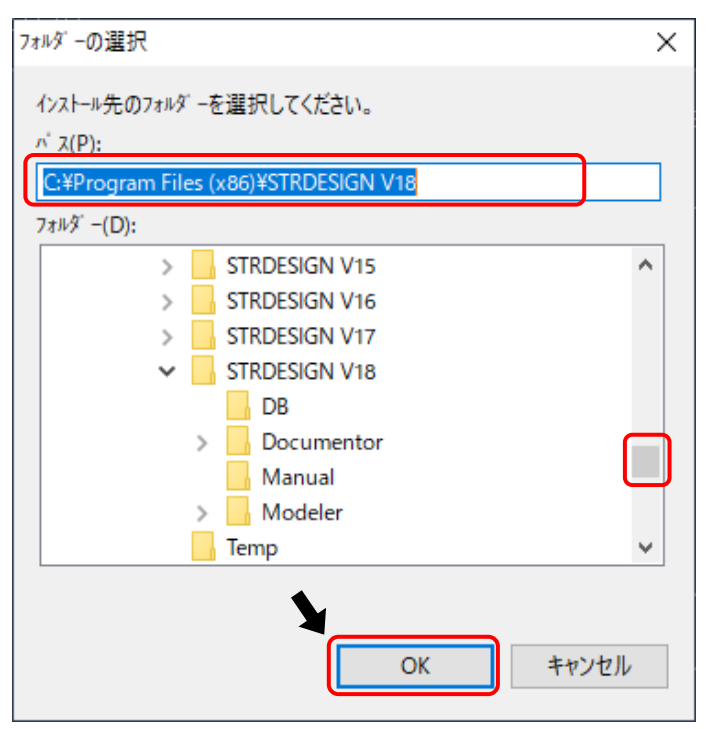

3.7ページの2-⑤の「インストール先の選択」画面に戻ります。 「インストール先フォルダ」には、前項2で選択したインストール先のフォルダのパスが表示されます。